| 1 System Requirements                                                                                                    | 2                  |
|----------------------------------------------------------------------------------------------------|--------------------|
| 2 Initial use                                                                                                    | 2                  |
| 3 Configuration                                                                                                    |                    |
| <ul> <li>3.1 Server and Password.</li> <li>3.1.1 Server</li> <li>3.1.2 Authorization Password</li> <li>3.1.3 Password.</li> </ul>                                     | <b>3</b><br>3<br>4 |
| <ul><li>3.2 Start options</li></ul>                                                                                                    | <b>5</b><br>5      |
| 3.3 Display                                                                                                    | 6                  |
| 3.4 Language and Currency                                                                                                    | 6                  |
| 3.5 Code-Tickets                                                                                                    |                    |
| <ul> <li>3.6 Payment Devices</li> <li>3.6.1 Virtual Device for Payment simulation</li> <li>3.6.2 CCTalk Coin Acceptor</li> <li>3.6.3 CCTalk Bill Validator</li> </ul> |                    |
| 3.7 Advanced options                                                                                                    |                    |
| <b>3.8 Start Screen</b>                                                                                                    | <b>14</b><br>14    |

# **1** System Requirements

Windows 2000/XP/Vista/7/8 Pentium II, 500 MHz

# 2 Initial use

The TicketStation turns a computer into a ticket machine and allows your user to create a Prepaid-Code equal to the deposited amount. The guest can redeem this PIN-Code at SiteCharge Clients or wirelessly over Hotspot.

#### Installing and configuring the TicketStation

Install TicketStation on a Windows computer. TicketStation will be automatically inserted to the excemption list of the firewall . If this is not possible, you will have to allow Ports-Address 7468 and 7469, and "TicketStation.exe" and "TicketStationSC.exe" applications.

The TicketStation-configuration dialog will automatically be displayed after installation. You can enter the fixed IP address or hostname of the server, or Select the option "Find server automatically".

#### **TicketStation starten**

Launch all TicketStation Client. The TicketStation-computer will automatically be added under TicketStation list in Server Manager. Right-click the client to call up the context menu.

# **3** Configuration

## 3.1 Server and Password

| Confige TicketStation           | Select server                                                                                                    |
|---------------------------------|----------------------------------------------------------------------------------------------------|
| - Start options                 | Find server automatically                                                                                                    |
| - Language and Currency         | Server runs on this computer                                                                                                    |
| Code Tickets<br>Payment Devices | Server                                                                                                    |
| Advanced                        | Authorization Password                                                                                                    |
|                                 | Authorization Password to secure your server from unauthorized ticket stations.                                                                                                   |
|                                 | Key combination and password to close TicketStation<br>You should always secure the TicketStation with a key combination and<br>password to avoid access of unauthorized persons. |
|                                 | Key combination STRG + ALT + F8                                                                                                    |
|                                 | New password                                                                                                    |

#### 3.1.1 Server

Select the standard option "Find server automatically". You can enter the fixed IP address or hostname of the computer on which the Server launch.

### 3.1.2 Authorization Password

You need to specify a Authorization Password to secure your server from unauthorized ticket stations.

| Configuration                                                                                                    | A CARACTER AND A CARACTER AND A CARACTER |
|----------------------------------------------------------------------------------------------------|----------------------------------------------------------------------------------------------------|
| Ticket stations                                                                                                    | ¢,                                                                                                    |
| <ul> <li>Setting</li> <li>Receipt print</li> <li>Currency and Taxes</li> <li>Data Backup</li> <li>Start options</li> </ul> | The Ticket station allows your guests to create and print out their own prepaid-Codes. You need to specify a password to secure you server from unauthorized ticket stations.                                                                                                    |
| i Ticket stations                                                                                                    | Allow Ticket stations Authorization Password:                                                                                                    |
|                                                                                                    | OK Cancel Apply                                                                                                    |

#### 3.1.3 Password

You should always secure the TicketStation System dialog with a key combination and password to avoid access to unauthorized persons. The default combination is: CTRL-ALT-F8

## 3.2 Start options

| TicketStation configuration                                                                                                    |                                                                                                    | ×     |
|----------------------------------------------------------------------------------------------------|----------------------------------------------------------------------------------------------------|-------|
| TicketStation conf                                                                                                    | iguration Start optic                                                                                                    | ins 🗭 |
| <ul> <li>Confige TicketStation</li> <li>Server and Password</li> <li>Start options</li> <li>Display</li> <li>Language and Currency</li> <li>Code Tickets</li> <li>Payment Devices</li> </ul> | Auto start                                                                                                    | Ĭ     |
| - Advanced                                                                                                    | Automatically Windows-Logon<br>Enable automatically Windows-Logon<br>Automatically Windows-Logon from the restricted<br>SiteCharge user account.<br>Automatically Windows-Logon from the user account |       |
|                                                                                                    | User admin                                                                                                    | -     |
|                                                                                                    | Password XXXXXX                                                                                                    |       |
|                                                                                                    | Login user to a domain                                                                                                    |       |
| 😡 Help 🛛 😹 Engl                                                                                                    | ish Cancel                                                                                                    | ок    |

#### 3.2.1 Auto start

Use this option to start automatically the TicketStation software after ervery start of the computer.

### 3.2.2 Automatically Windows User Login

Use this option when the restricted SiteChage or selected windows user account will automatically be logged after every start of the computer.

## 3.3 Display

| icketStation configuration                                                                                              |                        | ×        |
|----------------------------------------------------------------------------------------------------|------------------------|----------|
| TicketStation confi                                                                                                    | guration               | Display  |
| ⊡ Confige TicketStation                                                                                                 | 🗑 🛛 Title Bar          |          |
| Server and Password<br>Start options<br>Display<br>Language and Currency<br>Code Tickets<br>Payment Devices<br>Advanced | Content Bar            |          |
| i Info                                                                                                    | Main screen Credit bar |          |
|                                                                                                    | Title Bar              |          |
|                                                                                                    | Background image       |          |
|                                                                                                    | Text color             |          |
|                                                                                                    | Company logo           |          |
|                                                                                                    | Content Bar            |          |
|                                                                                                    | Background image       |          |
|                                                                                                    | Text color 🔲 clWhite 🔻 |          |
| 2 Help                                                                                                    | h C                    | ancel DK |

#### **Background image**

Allows setting of the Client's logon screen and title bar background with a picture

#### **Company logo**

Use this option to display your company logo.

## 3.4 Language and Currency

| TicketStation configuration                                                                                                    | iguration                                                                  | ×<br>Language and Currency |
|----------------------------------------------------------------------------------------------------|----------------------------------------------------------------------------|----------------------------|
| <ul> <li>Confige TicketStation</li> <li>Server and Password</li> <li>Start options</li> <li>Display</li> <li>Language and Currency</li> <li>Code Tickets</li> <li>Payment Devices</li> <li>Advanced</li> <li>Info</li> </ul> | Ticketstation Language<br>Default language: Deutsch<br>I Show language box |                            |
|                                                                                                    | Currency setting<br>Symbol: € ▼<br>Format: *€ ▼                            | Decimal places: 2          |
|                                                                                                    | Preview:                                                                   | 1234567,00€                |
| 🔞 Help 🚟 Engl                                                                                                    | ish                                                                        | Cancel OK                  |

**Default language:** Select a standard language for your ticketStation **Show language box**: Use this function to allow a user to change the language **Currency setting**: Enter the currency symbol and adjust how many decimal places are displayed.

## 3.5 Code-Tickets

| TicketStation configuration                                                                                                    |                                             | realized Mill complete                                                                                                    |
|----------------------------------------------------------------------------------------------------|---------------------------------------------|----------------------------------------------------------------------------------------------------|
| TicketStation conf                                                                                                    | iguration                                   | Code Tickets 🧬                                                                                                    |
| <ul> <li>Confige TicketStation</li> <li>Server and Password</li> <li>Start options</li> <li>Display</li> <li>Language and Currency</li> <li>Code Tickets</li> <li>Payment Devices</li> <li>Advanced</li> <li>Info</li> </ul> | Receipt informations                        | ormations for receipt Codes                                                                                                    |
|                                                                                                    | Receipt header                              | Cafe LaVazza<br>SteifnfuterStr 77<br>48147 Münster<br>Tel: 0251-12345678                                                          |
|                                                                                                    | Receipt foot                                | Viellen Dank für Ihren Einkauf<br>Besuchen Sie uns unter:<br>http://www.myhotspot-software.com<br>Offnungszeiten: 09:00 bis 23:00 |
|                                                                                                    | Print options<br>Select a default printer w | hich the created prepaid codes can be printed                                                                                     |
|                                                                                                    | Default printer:<br>Receipt width (mm):     | PDFCreator                                                                                                    |
|                                                                                                    |                                             | Print test Code Code preview                                                                                                    |
| 🔞 Help 🛛 🚟 Engli                                                                                                    | sh                                          | Cancel OK                                                                                                    |

Enter your company informations for receipt Codes (Receipt Header and Receipt Foot) and Select a default printer which the created prepaid codes can be printed

#### Example:

Cafe LaVazza SteifnfuterStr 77 48147 Münster Tel: 0251-12345678

## Code: bfw6igjg21

Amount: 1,50 €

Viellen Dank für Ihren Einkauf Besuchen Sie uns unter: http://www.myhotspot-software.com Offnungszeiten: 09:00 bis 23:00

### 3.6 Payment Devices

TicketStation supports connections of unencrypted ccTalk Coin acceptor and Bill validator. The TicketStation was successfully tested with Coin Acceptor EMP 800.14 USB (WhBerlin) and Bill Acceptor NV10 USB (Innovative Technology Ltd (UK)).

**EMP-800.14 USB:** Please download the driver from our website and follow the instructions:

http://www.my-cybercafe.com/downloads/emp800\_driver.zip

**NV10 USB:** Please download the driver from our website and follow the instructions:

http://www.my-cybercafe.com/downloads/bv\_driver.zip

| TicketStation configuration                                                                                                    |                                                                                                    | ×  |
|----------------------------------------------------------------------------------------------------|----------------------------------------------------------------------------------------------------|----|
| TicketStation confi                                                                                                    | iguration Payment Device                                                                                                    | Ö  |
| <ul> <li>Confige TicketStation</li> <li>Server and Password</li> <li>Start options</li> <li>Display</li> <li>Language and Currency</li> <li>Code Tickets</li> <li>Rayment Devices</li> <li>Advanced</li> <li>Info</li> </ul> | Bezahlgerät       Virtual Device For Payment Simulation         Virtual Payment Device         You can also use the payment simulation for testing purposes. Use this option to allow you user to create and print a prepaid code without a connected and installed payment device.         Image: Connected and installed payment device.         Image: Connected and installed payment device.         Image: Connected and installed payment simulation         Min amount:       1,00         Image: Allow "Add Credit"         Max amount:       5,00         Increase increments:       0,50 |    |
| 🔞 Help 🛛 🚟 Engli                                                                                                    | sh Cancel                                                                                                    | OK |

### 3.6.1 Virtual Device for Payment simulation

You can test the functionality of TicketStation or allows your guests to create and print a Prepaid-Code without having a payment device

### 3.6.2 CCTalk Coin Acceptor

| <ul> <li>Confige TicketStation</li> <li>Server and Password</li> <li>Start options</li> <li>Display</li> <li>Language and Currency</li> <li>Code Tickets</li> </ul> | Bezahlger | ät CCTall<br>• CCTalk Co<br>oin Accepto | k Coin Acceptor<br>vin Acceptor |      |            |         |
|----------------------------------------------------------------------------------------------------|-----------|-----------------------------------------|---------------------------------|------|------------|---------|
| - Advanced                                                                                                    | F         | Port                                    | СОМЗ 💌                          |      | Start test |         |
| Info                                                                                                    | Coin      | Value                                   |                                 | Coin | Value      |         |
|                                                                                                    | 0         | 0,05                                    | Allowed                         | 8    | 0,00       | Allowed |
|                                                                                                    | 1         | 0,10                                    | Mlowed                          | 9    | 0,00       | Allowed |
|                                                                                                    | 2         | 0,20                                    | Allowed                         | 10   | 0,00       | Allowed |
|                                                                                                    | 3         | 0,50                                    | Allowed                         | 11   | 0,00       | Allowed |
|                                                                                                    | 4         | 1,00                                    | Allowed                         | 12   | 0,00       | Allowed |
|                                                                                                    | 5         | 2,00                                    | Allowed                         | 13   | 0,00       | Allowed |
|                                                                                                    | 6         | 0,00                                    | Allowed                         | 14   | 0,00       | Allowed |
|                                                                                                    | 7         | 0,00                                    | Allowed                         | 15   | 0,00       | Allowed |
|                                                                                                    | Last co   | oin inserted:                           |                                 |      |            |         |

Select the COM-port and Click on "Start test". If the coin acceptor is successfully connected, insert the coins that you want to configure. Enter the value of this coin in the selected field and select the option "Allowed"

### 3.6.3 CCTalk Bill Validator

| Confige TicketStation<br>Server and Password<br>Start options<br>Display<br>Language and Currency<br>Carda Tickets                        | Bezahlger<br>🔽 Enable | ät CCTal      | k Bill Acceptor |         |              |
|----------------------------------------------------------------------------------------------------|-----------------------|---------------|-----------------|---------|--------------|
| Payment Devices                                                                                                    | CCTalk B              | ill Acceptor  | Court -         | <u></u> | Charles      |
| - Advanced<br>Info                                                                                                    | 1                     | -ort          |                 |         | otalt test   |
| 1999 - 1997 - 1997<br>1997 - 1997 - 1997<br>1997 - 1997 - 1997 - 1997 - 1997 - 1997 - 1997 - 1997 - 1997 - 1997 - 1997 - 1997 - 1997 - 19 | Bill                  | Value<br>5.00 | Allowed         | Bill    |              |
|                                                                                                    | 1                     | 10.00         |                 | 9       |              |
|                                                                                                    | 2                     | 20.00         |                 | 10      |              |
|                                                                                                    | 3                     | 50.00         |                 | 11      |              |
|                                                                                                    | 4                     | 0,00          |                 | 12      |              |
|                                                                                                    | 5                     | 0,00          |                 | 13      |              |
|                                                                                                    | 6                     | 0,00          |                 | 14      | 0,00 🔲 Allow |
|                                                                                                    | 7                     | 0,00          | Allowed         | 15      | 0,00 🗖 Allow |
|                                                                                                    | Last bi               | ill inserted: |                 |         |              |

Select the COM-port and Click on "Start test". If the Bill Acceptor is successfully connected, insert the bills that you want to configure. Enter the value of this bill in the selected field and select the option "Allowed"

## 3.7 Advanced options

| TicketStation configuration                                                                                                    |                                                                                                    |
|----------------------------------------------------------------------------------------------------|----------------------------------------------------------------------------------------------------|
| TicketStation conf                                                                                                    | iguration Advanced options                                                                                                    |
| <ul> <li>Confige TicketStation</li> <li>Server and Password</li> <li>Start options</li> <li>Display</li> <li>Language and Currency</li> <li>Code Tickets</li> <li>Payment Devices</li> <li>Advanced</li> </ul> | Thin-Client         Activate this option if you are using a terminal server or the Thin-Client hardware. Each Thin-Client needs to have its own Windows user. <ul> <li>TicketStation runs as Thin-Client</li> </ul> Terminal identification number             The identification number is used to identify the terminals on the network.         If necessary you can assign a new identification number to you terminal if         it occurs several times by using of a hard disk mirroring. |
|                                                                                                    | {DC369DEE-9121-4E2F-82BC-2972D17FD403} Create new Id                                                                                                    |
| 🚱 Help 🕅 🚟 Engli                                                                                                    | sh Cancel OK                                                                                                    |

**Thin-Client:** Activate this option if you are using a terminal server or the Thin-Client hardware. Each Thin-Client needs to have its own Windows user.

**Terminal identification number:** The identification number is used to identify the terminals on the network. If necessary you can assign a new identification number to you terminal if it occurs several times by using of a hard disk mirroring.

### 3.8 Start Screen

| 😨 Ticket Station |                                                   |                                                                                                    |
|------------------|---------------------------------------------------|----------------------------------------------------------------------------------------------------|
|                  | — Deutsch<br>₩ English<br>— Español<br>∎ Francais | Create Prepaid-Code         Image: Please enter the desired amount and click the "Create Code"         Image: Please enter the desired amount and click the "Create Code" |
| Ticket Station   |                                                   |                                                                                                    |
|                  | — Deutsch<br>₩ English<br>— Español<br>∎ Francais | Create Prepaid Code         Image: Prepaid Code       Prepaid Code         equal to the displayed amount       Image: Prepaid Code         Image: Prepaid Code       Image: Prepaid Code         Image: Prepaid Code       Image: Prepaid Code <tr< td=""></tr<>                                                                                                    |

#### 3.8.1 Language

By clicking on any of the displayed flags the language for the TicketStation can be changed. the language settings will be reset to the standard language that has been defined in the Policies Options at the Server after 30 seconds inactivity.